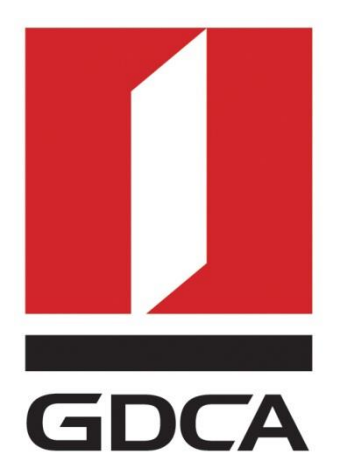

# 数安时代科技股份有限公司

# GDCA 代码签名证书使用指南

修订日期: 2017/06/28

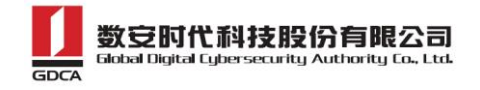

# 目 录

| ─`, | 部署前特别说明  | . 2 |
|-----|----------|-----|
| 二、  | 获取代码签名证书 | . 2 |
| 三,  | 代码签名     | . 2 |
| 四、  | 检验签名结果   | . 3 |
| 五、  | 备份和恢复    | . 4 |
| 六、  | 证书遗失处理   | . 4 |

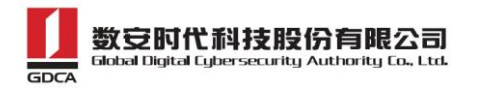

#### 一、 部署前特别说明

1. GDCA 信鉴易® 代码签名证书使用指南(以下简称"本使用指南")主要描述如何通过 GDCA\_key 工具 生成密钥对和代码签名证书使用功能进行介绍;

2. 本使用指南适用于 exe、cab、ocx、dl1 等文件;

3. 本使用指南使用 Signtool 工具作为样例进行进行代码签名。

4. 您可以使用其它方式并不要求按照本使用指南在 windows 下使用 GDCA\_key 工具方式生成证书请求文件;

5. 本使用指南提供参考的 Signtool 版本使用方式。如果您的系统已安装好其他代码签名工具,您可以继续使用原来的工具中进行使用,但具体的操作会有差异;

#### 二、 获取代码签名证书

成功申请恒信企业(EV)或者速信个人代码签名证书后,会收到一个包含证书文件的 USB-key,如下图:

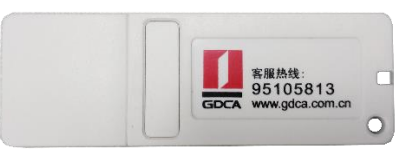

# 三、 代码签名

- 1、 先请下载 USBkey 驱动—下载
- 2、下载 Signtool 签名软件,选择一个盘符进行保存,进入 cmd 命令, cd 到这个目录;

3、使用以下签名命令对代码进行签名,签名过程需要输入设置的 PIN 码;

signtool sign /v /fd sha256 /i "GDCA TrustAUTH R4 CodeSigning CA" /tr http://timestamp.gdca.com.cn/tsa test.exe

signtool sign /v /fd sha256 /i "GDCA TrustAUTH R4 EV CodeSigning CA" /tr http://timestamp.gdca.com.cn/tsa test.exe

#### 参数说明:

(1) /v: 显示详细的签名结果;

(2) /fd sha256: 指定使用 sha256 算法进行 hash 摘要的技术方法;

地址: 广州市东风中路 448 号成悦大厦第 23 楼 邮编: 510030 2 网址: www.gdca.com.cn 电话: 8620-83487228 传真: 8620-83486610 客户服务(热线): 95105813

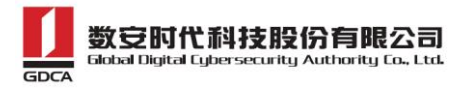

(3) /i: 指定证书进行签名, EV 证书请用/i "GDCA TrustAUTH R4 EV CodeSigning CA";

(4) //tr: 为代码加上 GDCA 免费时间戳,确保签名后的代码永不过期;

(5) test.exe: 就是您要签名的 Windows 文件, 如: .cab, .dll, .exe 等文件;

| cmd.exe                                                                                                   | -              |     | ×  |
|----------------------------------------------------------------------------------------------------|----------------|-----|----|
| Microsoft Windows [版本 6.3.9600]<br>(c> 2013 Microsoft Corporation。保留所有权利。                                 |                |     | ^  |
| C:\Windows\System32>cd C:\SignTool                                                                        |                |     |    |
| C:\SignTool>signtool sign /v /fd sha256 /i "GDCA TrustAUTH<br>r http://timestamp.gdca.com.cp/tsa_test_eye | R4 CodeSigning | CA" | ∕t |
| The following certificate was selected:                                                                   |                |     |    |
| Issued by: GDCA TrustAUTH R4 CodeSigning CA                                                               |                |     |    |
| SHA1 hash: 858759613251CFE77AØC436E3AFAEA3AAFAD8E2A                                                       |                |     |    |
| Done Adding Additional Store                                                                              |                |     |    |
|                                                                                                    |                |     |    |
| Number of files successfully Signed: 1<br>Number of warnings: Ø                                           |                |     |    |
| Number of errors: 0                                                                                       |                |     |    |
| C:\SignTool>                                                                                              |                |     |    |
|                                                                                                    |                |     | Ų  |
|                                                                                                    |                |     | Ť  |

## 四、 检验签名结果

成功签名的代码可以通过右键-属性-数字签名来查看是否签名成功,如下图:

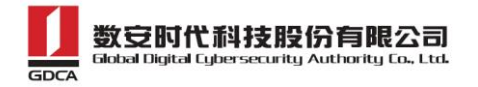

| tes           | t.exe 属性 |              |
|---------------|----------|--------------|
| 親 兼容性 数字签名 安全 | 详细信息     |              |
| 签名列表          | · · · ·  |              |
| 签名者姓名:        | 摘要算法     | 时间戳          |
| 数安时代科技股份有限公司  | sha256   | 2017年6月27日 1 |
|               |          |              |
|               |          |              |
| <             |          | >            |
|               |          | 详细信息(D)      |
|               |          | 详细信息(D)      |

### 五、 备份和恢复

请保存好您收到的 USBkey,并且牢记 PIN 密码,防止丢失。

### 六、 证书遗失处理

若您的证书文件损坏或者丢失且没有证书的备份文件,请联系 GDCA (客服热线 95105813)办理遗 失补办业务,重新签发服务器证书。

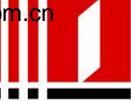